# 官网保单申请退保操作指南

登录官网进行注册:

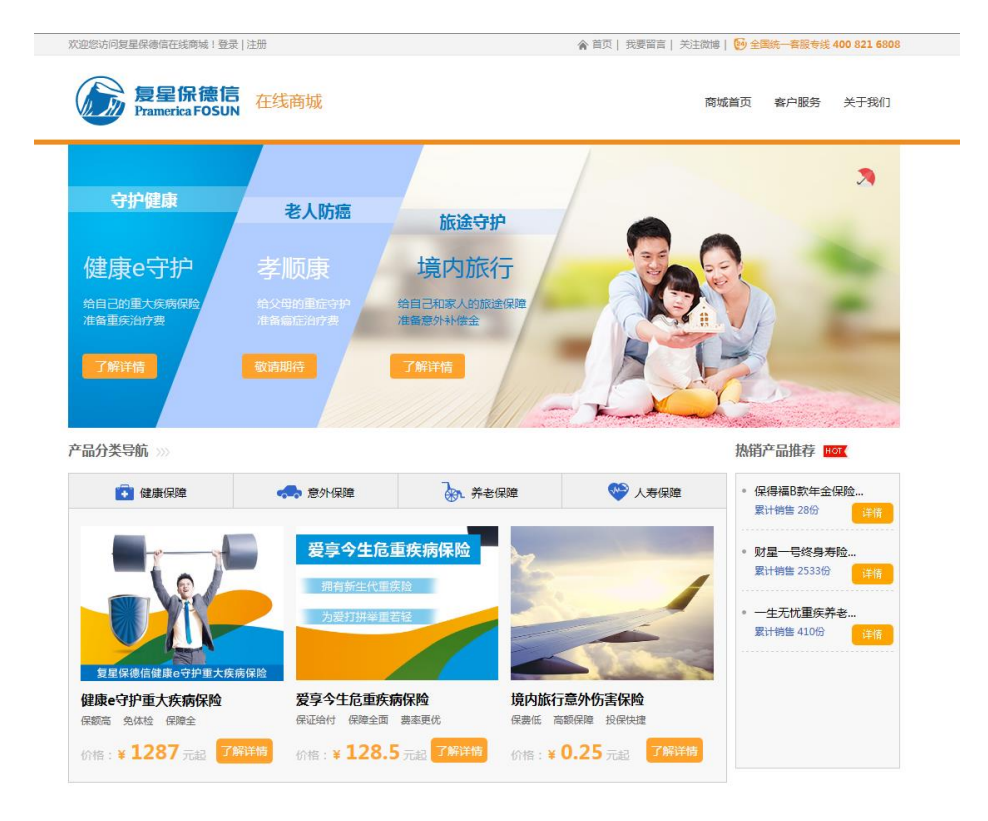

#### 进入注册页面:

| 欢迎您访问复星保德信在线商城 ! 登录   注册               |                       | 😭 首页   我要留言   关注微博   🔂 全国统一 | 客服专线 400 821 6808 |
|----------------------------------------|-----------------------|-----------------------------|-------------------|
| 反 <b>复星保德信</b> 在线商城<br>Pramerica FOSUN |                       | 簡城首页 案                      | 中服务 关于我们          |
| ✔ 免费注册                                 |                       |                             | 1                 |
| 手机或曲                                   | <b>箱:</b> 手机号/邮箱      |                             |                   |
| 验证                                     | 码: <b>Y3mm</b> 操一张    |                             |                   |
| 南                                      | 码:                    |                             |                   |
| 确认密                                    | 码:                    |                             |                   |
|                                        | 立刻注册                  |                             |                   |
|                                        | 守护你想要的未来              | ŧ                           |                   |
| <b>~</b>                               |                       |                             |                   |
| 优质的产品                                  | 贴心的服务                 | 专业的团队                       |                   |
|                                        | 全国统一客服专线:400 821 6808 | 1                           |                   |
| 新闻动态                                   | 加入我们   联系我们   公开信息披   | 露   复星保德信人寿                 |                   |

填写注册信息并提交:

| <b>反 复星保德信</b> 在线商城<br>Pramerica FOSUN |                       | 商城首页         | 客户服务 | 关于我们 |
|----------------------------------------|-----------------------|--------------|------|------|
| ✔ 免费注册                                 |                       |              |      |      |
| 手机或邮箱:                                 | 15882091214           | ✓ 一旦注册成功不能修改 |      |      |
| 验证码:                                   | ySwm 汝 <b>3wm</b> 换一张 | ~            |      |      |
| 手机验证码:                                 | 829484 点击发送验证码        | *            |      |      |
| 密 码:                                   |                       | *            |      |      |
| 确认密码:                                  |                       | *            |      |      |
|                                        | 立刻注册                  |              |      |      |
|                                        |                       |              |      |      |
|                                        | 守护你想要的未来              |              |      |      |
|                                        |                       |              |      |      |
| 优质的产品                                  | 贴心的服务                 | 专业的团队        |      |      |

提交成功页面:

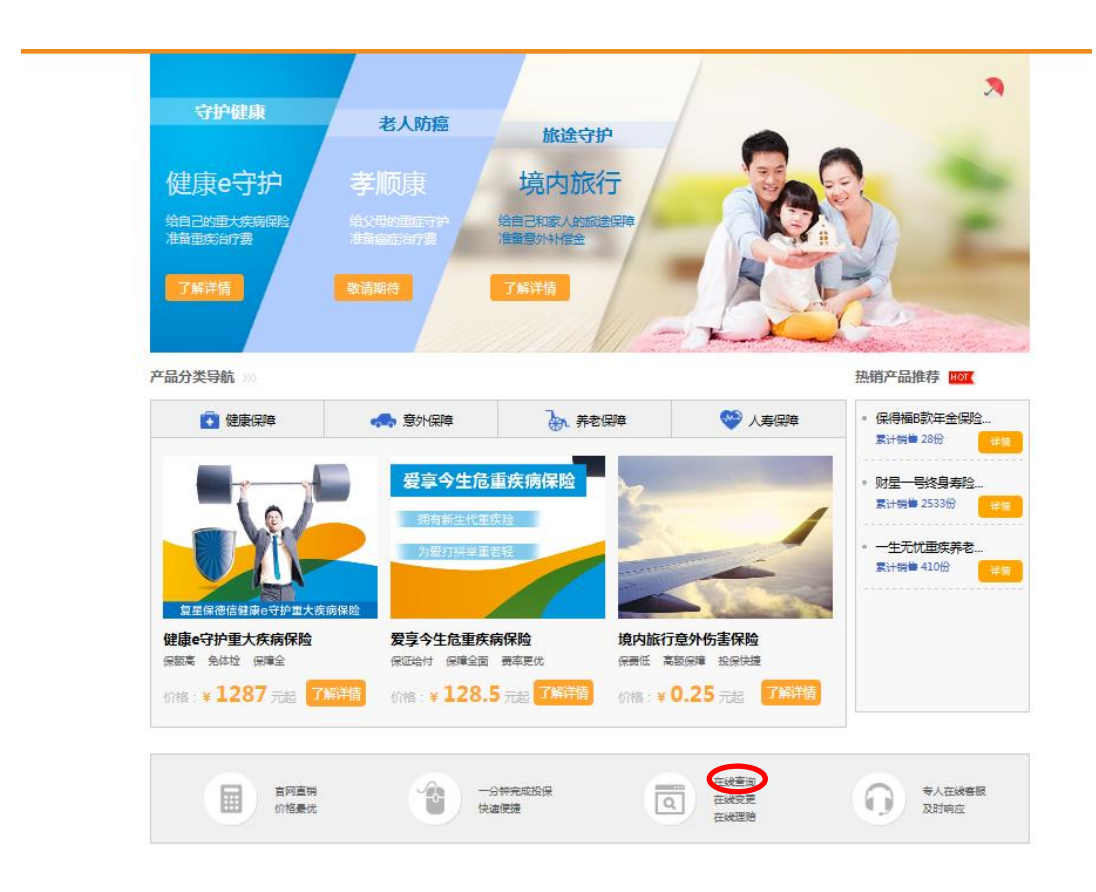

#### 点击在线查询:

| 100 (00 - 10 - 10 - 10 - 10 - 10 - 10 - |                                  |                        |                               |                  |
|-----------------------------------------|----------------------------------|------------------------|-------------------------------|------------------|
| 次迎怒访问复星保德信                              | 自住现商城! 15882091214 退出            |                        | ▲ 自贝   我要留言   天注啟博   ● 至國統一各册 | 反专规 400 821 6808 |
| た<br>Pram                               | <b>星保德信</b> 在线商城<br>errica FOSUN |                        | 南城首页 客户服                      | 爱务 关于我们          |
|                                         | ✔ 用户登录                           |                        |                               |                  |
|                                         | 用户名:                             | 手机号/邮箱                 |                               |                  |
|                                         | 密 码 :                            |                        | ★ 密码不能为空                      |                  |
|                                         |                                  | 立即登录。                  |                               |                  |
|                                         |                                  | 守护你想要的未来               |                               |                  |
|                                         |                                  |                        | <b>A</b>                      |                  |
|                                         | 优质的产品                            | 贴心的服务                  | 专业的团队                         |                  |
|                                         |                                  |                        |                               |                  |
|                                         |                                  | 全国统一客服专线:400 821 6808  |                               |                  |
|                                         | 新闻动态   加入3                       | 我们   联系我们   公开信息披露     | 复星保德信人寿                       |                  |
|                                         | 版权所有:版权©2012 复星保德                | i信人寿保险有限公司 版权所有 沪ICP备1 | 1028677号   站长统计 [M22 💳        |                  |

## 输入相关信息:

| 欢迎您访问复星保德信在线商城! 15882091214 退出 |                        | ★ 首页   我要留言   关注微博   ❷ 全国统一喜級专提 400 821 6808 |
|--------------------------------|------------------------|----------------------------------------------|
| 复星保德信<br>Pramerica FOSUN 在线商城  |                        | 商城首页 客户服务 关于我们                               |
| ✔ 用户登录                         |                        |                                              |
| 用户名:                           | 15882091214            |                                              |
| 密 码:                           |                        | ✓                                            |
|                                | 立即登录。                  |                                              |
|                                |                        |                                              |
|                                | 守护你想要的未来               |                                              |
|                                |                        |                                              |
| 优质的产品                          | 贴心的服务                  | 专业的团队                                        |
|                                | 全国统一客服专任:400.821.680.8 |                                              |
| 新闻动态   加入:                     | 我们   联系我们   公开信息披露     | 复星保德信人寿                                      |
| 版权所有:版权◎2012 复星保裙              | 暗人寿保险有限公司 版权所有 沪ICP备11 | 1028677号   站长统计 🚥 💳                          |

#### 点击立即登录:

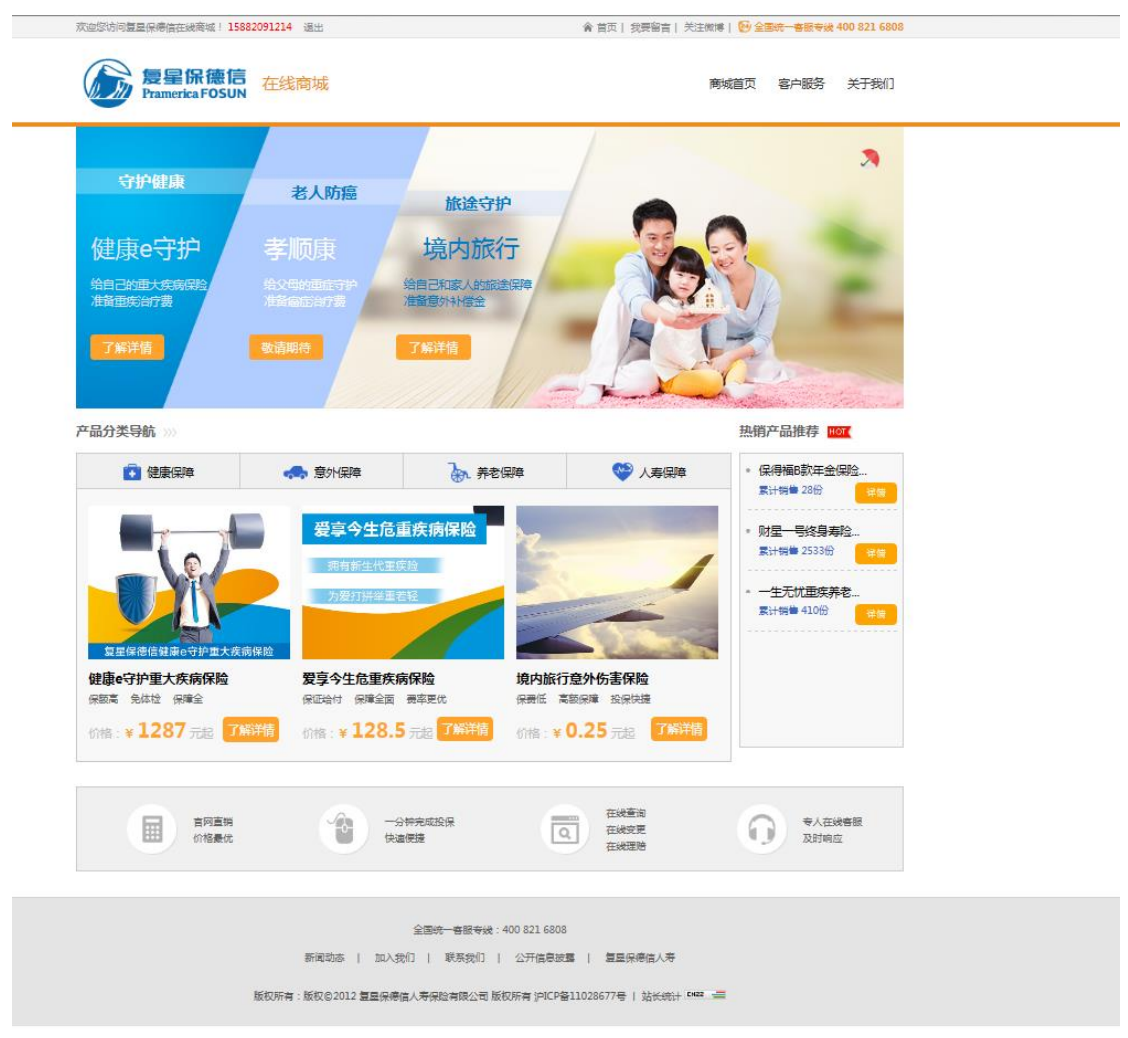

#### 点击在线查询:

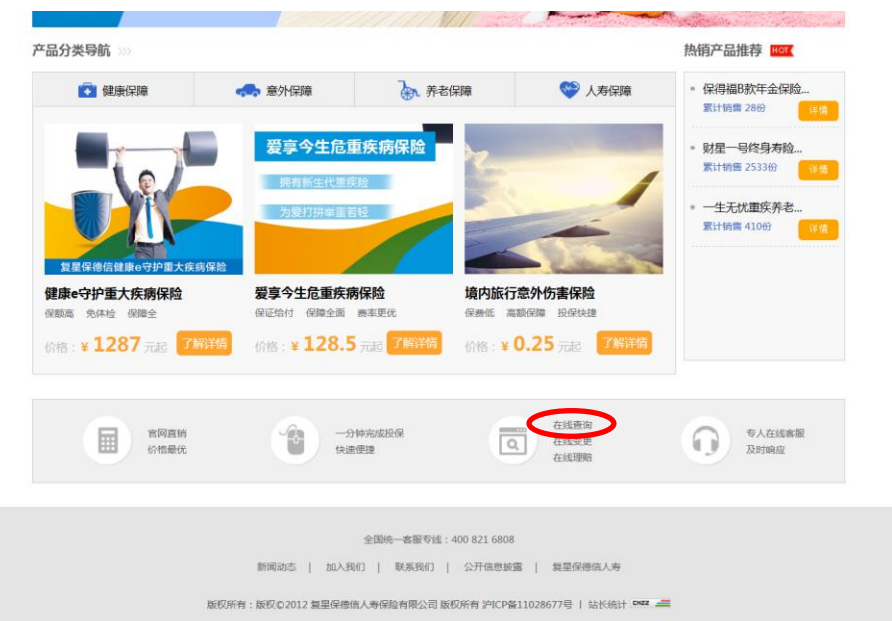

| Pramerica FOS            | SUN  |      |           |
|--------------------------|------|------|-----------|
| ♠ 首页                     | 我的资料 | 我的订单 | 我的保单      |
|                          |      |      |           |
| 1 个人中心 🗸 🖌               |      |      |           |
| ● 账户信息                   |      |      | 页一河 1 页一三 |
| ● 个人资料                   |      |      |           |
| <ul> <li>修改密码</li> </ul> |      |      |           |
| • 常用被保险人                 |      |      |           |
| <ul> <li>我的积分</li> </ul> |      |      |           |
| • 我的礼品卡                  |      |      |           |
| <b>〕</b> 我的保障 🖌 🗸        |      |      |           |
| • 我的保单                   |      |      |           |
| 境外旅行意外伤害                 |      |      |           |
| • 保全记录查询                 |      |      |           |
|                          |      |      |           |
| ■我的订单 ~                  |      |      |           |
| <ul> <li>我的订单</li> </ul> |      |      |           |
| ■ 在线変更 🗸 🗸               |      |      |           |
| 自动续保选择权变                 |      |      |           |

点击"我的保单":

| 反<br>Pramerica            | R德信<br>IFOSUN             |               | く<br>全国統一審服寺线      | 400-821-                  | 6808 <sup> 您好:</sup> | 15882091214 退出 |  |
|---------------------------|---------------------------|---------------|--------------------|---------------------------|----------------------|----------------|--|
| ♠ 首页                      | 我的资料                      | 我的订单          | 我的保单               |                           |                      |                |  |
| _                         | _                         |               | 我的保单               |                           |                      |                |  |
| 1 个人中心 🗸 🖌                | 当前保单历史保单                  |               | 保全记录查询             |                           |                      | 添加保单           |  |
| • 账户信息                    | 保单号                       | 保单状态          | "品名称 投床人姓名         | 被保人姓名                     | 电子发票下载               | 相关操作           |  |
| ● 个人资料                    |                           |               |                    |                           |                      |                |  |
| • 修改密码                    |                           |               |                    |                           |                      |                |  |
| ▪ 常用被保险人                  |                           |               |                    |                           |                      |                |  |
| * 我的积分                    | 温馨提示:<br>1 (0可干屈素古付成功2干后) | 216万元百次月休尼单信目 | 111日均位 则3日可香油·加雪香油 | 2来是丕吉は成功 可                | 左 "彩的订单" 古る          | · "订曲记太"       |  |
| <ul> <li>我的礼品卡</li> </ul> | 2、只有您投保的保单,才能进            | 后间之间          |                    | A 57 AE LI X 13 48/03 / 3 | tt 346393⇔ 1.5       | THE NOWSYGA    |  |
| 1)我的保障 ~                  |                           |               |                    |                           |                      |                |  |
| •我的保单                     |                           |               |                    |                           |                      |                |  |
| 境外旅行意外伤害<br>保险在线变更        |                           |               |                    |                           |                      |                |  |
| • 保全记录查询                  |                           |               |                    |                           |                      |                |  |
| ■我的订单 ∨                   |                           |               |                    |                           |                      |                |  |
| • 我的订单                    |                           |               |                    |                           |                      |                |  |
| ■ 在线空車 、                  |                           |               |                    |                           |                      |                |  |
| ·自动续保选择权变<br>更            |                           |               |                    |                           |                      |                |  |
|                           |                           |               |                    |                           |                      |                |  |

# 点击添加保单:

| 使量的<br>Pramerica                                         | R德信<br>FOSUN                    |                                     | <b>(</b> 全国统一客服表    | <sup>該我:</sup> 400-821-6808 <sup> 您好: 15882091214</sup> 遇出 |
|----------------------------------------------------------|---------------------------------|-------------------------------------|---------------------|------------------------------------------------------------|
|                                                          |                                 |                                     |                     |                                                            |
|                                                          |                                 |                                     |                     |                                                            |
| <ul> <li>账户信息</li> <li>个人资料</li> <li>修改密码</li> </ul>     | 保单:                             | 请输入个人身份                             | 信息(投保人)             | × 人姓名 电子发票下载 相关操作                                          |
| <ul> <li>常用被保险人</li> <li>我的积分</li> <li>我的礼品卡</li> </ul>  | 温馨提示:<br>1、您可于保费支付<br>2 日本他均保的店 | 姓名:       证件类型:     身份证       证件号码: | • •                 | 付成功,可在"我的订单"中查看"订单状态"。                                     |
| <ul> <li>我的保障</li> <li>我的保单</li> <li>場外旅行意外伤害</li> </ul> |                                 | 性别: 男<br>出生日期:                      | <ul><li>✓</li></ul> |                                                            |
| 保险在线变更<br>• 保全记录查询                                       |                                 | 确认关联                                | 取消                  |                                                            |
| <ul> <li>我的订单 </li> <li>我的订单</li> </ul>                  |                                 |                                     |                     |                                                            |
| ■ 在线变更 ∨ 自动续保选择权变更                                       |                                 |                                     |                     |                                                            |

# 输入保单信息:

| د المعادية المعادية المعادية المعادية المعادية المعادية المعادية المعادية المعادية المعادية المعادية المعادية ا                                                     |                                                       | 会复星保德信·各户通知                                                                        | 存保险商                                                      |            |
|----------------------------------------------------------------------------------------------------|-------------------------------------------------------|------------------------------------------------------------------------------------|-----------------------------------------------------------|------------|
| 复星師<br>Pramerica                                                                                                    | R德信<br>FOSUN                                          | <b>(</b> 全国统一百联                                                                    | <sup>9世、</sup> 400-821-6808 <sup>(2前:15882091214</sup> 2世 |            |
| ♠ 首页                                                                                                    | 我的资料                                                  | 我的订单 我的保单                                                                          |                                                           |            |
| ★ 个人中○ ~ ※ 第戶指標 ・ 小人田科 ※ 第二次回答 ● 第二次回答 ● 第二次回答 ● 第二次回答 ● 第二次回答 ● 第二次回答                                                                                              | Santa an International<br>Data                        | 请输入个人身份信息(投保人)<br>名: 著著书 ✔                                                         | 0<br>193055 €<br>19355 1978 1978 1978                     |            |
| Karanita)     Karanita)     Karanita)     Karanita)     Karanita)     Karanita)     Karanita)     Karanita)     Karanita)     Karanita)     Karanita)     Karanita) | 当新读示: 证件表<br>1、 也可于保密式:<br>2、 只有他的说明: 证件的<br>也<br>此生日 | 型: 第49位 ・ ・<br>研: 11010119900101645X ・<br>研: 男 ・ ・<br>第: 1990-01-01 節 ・<br>続以关键 取得 | (1643),现在"我的问题"中来看"订单状态"。                                 |            |
|                                                                                                    |                                                       | 17737.45012523 80546 (904610                                                       | 266729 1                                                  | = 9 ( 1051 |

点击确认关联:

| 复星保<br>Pramerica                                                                                                    | 德信<br>FOSUN                            |                                                                | く<br>全国統一客服专线                                                                                     | * <b>400-821-6808</b> <sup> 愈好</sup> | 15882091214 退出 |
|----------------------------------------------------------------------------------------------------|----------------------------------------|----------------------------------------------------------------|---------------------------------------------------------------------------------------------------|--------------------------------------|----------------|
|                                                                                                    |                                        |                                                                |                                                                                                   |                                      |                |
|                                                                                                    |                                        |                                                                |                                                                                                   |                                      |                |
|                                                                                                    |                                        |                                                                |                                                                                                   |                                      |                |
| <ul> <li>下户信息</li> <li>个人资料</li> <li>修改密码</li> <li>常用敏保验人</li> <li>我的积分</li> <li>我的积分</li> <li>我的积分</li> <li>我的积分</li> <li>我的积分</li> <li>我的保給</li> <li>梁外张方念外告请</li> <li>保給在线交更</li> <li>我的订单</li> <li>我的订单</li> </ul> | 保单号<br>温馨提示:<br>1、您可于保费支付<br>2、只有您投保的6 | 廃単状态 产品<br>清洗技<br>手机号:● 158****121・<br>◇<br>物証明:<br>发送手机会<br>ペ | <ul> <li>名称 投保人姓名     </li> <li>季手机号     </li> <li>4</li> <li>Ⅲ号     </li> <li>取消     </li> </ul> | 被保人姓名 电子发票下载                         | 相关操作           |
| <ul> <li></li></ul>                                                                                                    |                                        |                                                                |                                                                                                   |                                      |                |

### 输入验证码:

| た<br>を<br>星保<br>役<br>Pramerica FC | 会信<br>DSUN                                                                                                    |                    | 全国統一客服考线       | 400-821-68 |           | 15882091214 退出 |
|-----------------------------------|----------------------------------------------------------------------------------------------------|--------------------|----------------|------------|-----------|----------------|
| ♠ 首页                              | 我的资料                                                                                                    | 我的订单               | 我的保单           |            |           |                |
|                                   |                                                                                                    |                    |                |            |           |                |
|                                   |                                                                                                    |                    |                |            |           |                |
| • 账户信息                            | 保单号                                                                                                    | 保单状态产品             | 名称 投保人姓名       | 被保人姓名 电    | 子发票下载     | 相关操作           |
| • 个人资料                            |                                                                                                    |                    |                | ×          |           |                |
| • 修改密码                            |                                                                                                    | 请选择                | 手机号            |            |           |                |
| • 常用被保险人                          |                                                                                                    | 手机号: ⑨ 158****1214 |                |            |           |                |
| • 我的积分                            | 温馨提示:                                                                                                    | 100 111            |                |            |           |                |
| •我的礼品卡                            | <ol> <li>您可于保费支付</li> <li>口有你妈妈的师</li> </ol>                                                                                                    | ✓                  |                | 付成功,可在"    | '我的订单" 中查 | 看"订单状态"。       |
|                                   | Z - 2 C - 2 C - 2 | 验证码: 605680        | ✓              |            |           |                |
|                                   |                                                                                                    | 85秒后重新             | 过送 ✔ 手机脸证码发送成功 |            |           |                |
| 境外旅行意外伤害<br>保险在线变更                |                                                                                                    | 确认                 | 取消             |            |           |                |
| • 保全记录查询                          |                                                                                                    |                    |                |            |           |                |
|                                   |                                                                                                    |                    |                |            |           |                |
| • 我的订单                            |                                                                                                    |                    |                |            |           |                |
|                                   |                                                                                                    |                    |                |            |           |                |
| 自动续保选择权变<br>更                     |                                                                                                    |                    |                |            |           |                |

### 点击确认:

| <b>反</b><br>E星保<br>Pramerica                            | 德信<br>FOSUN              |              |                | € 全国统一客服報                    | <sup>转线:</sup> 400-8 | 821-6808   | 密好: <b>看看书</b> 退出 |
|---------------------------------------------------------|--------------------------|--------------|----------------|------------------------------|----------------------|------------|-------------------|
| ♠ 首页                                                    | 我的资料                     | 我的订单         | 1   我          | 的保单                          |                      |            |                   |
|                                                         | 当前保单历史保单                 |              |                |                              |                      |            | 🕂 添加保单            |
| <ul> <li> 账户信息</li> <li> 个人资料</li> <li> 修改密码</li> </ul> | 保单号<br>00001024937711088 | 保单状态<br>生效   | 产品名称<br>星安定期寿险 | 投保人姓名<br>                    | 被保人姓名<br>            | 电子发票下载     | 相关操作              |
| • 常用被保险人<br>• 我的积分                                      |                          |              |                |                              |                      |            |                   |
| •我的礼品卡                                                  | 温馨提示:<br>1、您可于保费支付成功2天后在 | E此页面查询具体保单   | 信息,如1日投保,则31   | 日可查询;如需查询保                   | 费是否支付成功,;            | 可在"我的订单"中重 | 譖 "订单状态" 。        |
| • 我的保单<br>境外旅行意外伤害<br>保险在线变更                            | 2、只有您投保的保单,才能进行          | 行相应的在线服务操作   | F;             |                              |                      |            |                   |
| • 保全记录查询                                                |                          |              |                |                              |                      |            |                   |
| • 我的订单                                                  |                          |              |                |                              |                      |            |                   |
| ■ 在线变更 × ● 自动续保选择权变 ● 更                                 |                          |              |                |                              |                      |            |                   |
|                                                         | 一版权                      | ©2012 复星保德信人 | 寿保险有限公司 版权所:   | 有 沪ICP备11028677 <del>1</del> |                      |            |                   |

## 点击相应保单的相关操作的退保标识(第二个图标):

| <b>反</b><br>是星保ィ<br>Pramerica F                         | また な (全国統一な版专続: 400-821-6808 <sup>1</sup> 応持: 金剛将 退出 SUN |                    |          |                    |                   |  |
|---------------------------------------------------------|----------------------------------------------------------|--------------------|----------|--------------------|-------------------|--|
| ♠ 首页                                                    | 我的资料                                                     | 我的订单               | 我的保单     |                    |                   |  |
| 【个人中心 ~                                                 | 在线保全                                                     |                    |          |                    |                   |  |
| • 账户信息<br>• 个人资料                                        | 赎回金额:                                                    | 3770               | <b>元</b> | 当前可遇全额为 <b>377</b> | <b>70</b> 元       |  |
| • 修改密码<br>• 常用被保险人                                      | 保单口:                                                     | 139302             |          | 保单号:0              | 00001024937711088 |  |
| •我的积分<br>•我的礼品卡                                         | 垫交保费本息和:                                                 | 0                  |          | 红利本息和:0            | 2                 |  |
| 副我的保障 🗸                                                 | <b>溢交保费</b> :                                            | D                  |          | 生存金本息和:0           | )                 |  |
| * 我的保单<br>墙外旅行宣外伤害                                      | 手续费:                                                     | -                  |          | 实际退费:              | 3770              |  |
| ·保全记录查询                                                 | 险种信息                                                     |                    |          |                    |                   |  |
| 副 我的订单 🗸 🗸                                              | 险种标示                                                     | 险种编码               |          | 险种名称               | 保单价值              |  |
| • 我的订单                                                  | 主险                                                       | RNTLB              |          | 星安定期寿险             | 0                 |  |
| 🖹 在线变更 🗸 🗸                                              | 投保人信息                                                    |                    |          |                    |                   |  |
| 。自动续保选择权变<br>更                                          | 投保人姓名 ::                                                 | 看着书                |          | 投保人证件类型:           | 制份证               |  |
|                                                         | 投保人证件号 : :                                               | 11010119900101645X |          | 投保人手机号:1           | 15882091214       |  |
|                                                         | 投保人邮箱:                                                   | 55566s@qq.com      |          |                    |                   |  |
|                                                         | 被保人信息                                                    |                    |          |                    |                   |  |
|                                                         | 被保人姓名 : :                                                | 香着书                |          | 被保人证件:             | 身份证               |  |
|                                                         | 被保人证件号 :                                                 | 11010119900101645X |          |                    |                   |  |
|                                                         |                                                          |                    | 确认退保     |                    |                   |  |
| 版収62012 复星保衛信人等保险有限公司 版权所有 jmICP替11028677号  <br>复星保衛信人考 |                                                          |                    |          |                    |                   |  |

| ♠ 首页                | 我的资料                                   | 我的订单                     | 我的保单        |                                    |
|---------------------|----------------------------------------|--------------------------|-------------|------------------------------------|
|                     |                                        |                          |             |                                    |
| 1 个人中心 🗸 🗸          | 在线保全                                   |                          |             |                                    |
| • 账户信息              | 请输入您本人的借记卡和                            | 相关信息进行赎回操作,              | 建议使用谷歌、火狐或9 | .0以上IE浏览器。                         |
| * 个人资料              | 投保人姓名:潘                                | 着书                       | 证件类型:导份证    | 证件号码:11010119900101645X            |
| • 修改密码              | ······································ | 山岡工会進行 💌                 |             |                                    |
| • 常用被保险人            | . נואת                                 |                          | ·           |                                    |
| · 我的礼品卡             | 煤回原因:                                  | A12                      |             |                                    |
| 自我的保障 ~             | 身份证正面照片:                               | ** FAR<br>** * ***       | 所有信息清晰可见;照  | 計真实有效;支持pg、jpeg、bmp、gif、png格式      |
| •我的保单               |                                        | 53 10 110108159611240188 |             |                                    |
| ·境外旅行意外伤害<br>保险在线变更 |                                        | 参考示例                     |             |                                    |
| • 保全记录查询            | 身份证反面照片:                               | 01/9-1-12-0. Table       |             |                                    |
| 副我的订单 🗸             |                                        | 😁 居民身份证                  | 所有信息局的可以了照  | 「「美大市XX;又付Jpg、Jpeg、omp、gir、pngMexい |
| • 我的订单              |                                        |                          |             |                                    |
| )在线変更 🗸             |                                        | 参考示例                     |             |                                    |
| 。自动续保选择权变<br>更      | 银行卡正面照片:                               | ©atan<br>- **            | 所有信息清晰可见;照  | 計真实有效;支持ipg、jpeg、bmp、gif、png格式     |
|                     |                                        | NOLS 8088 8888 855       | 8           |                                    |
|                     |                                        |                          | 上传图片        |                                    |
|                     |                                        | 参考示例                     |             |                                    |

填写银行卡号,选择退保原因,上传身份证正、反面照片和银行卡正面照片:

| ♠ 首页               | 我的资料                | 我的订单                  | 我的保单            |                                       |
|--------------------|---------------------|-----------------------|-----------------|---------------------------------------|
| 个人中心 ~             | 在线保全                |                       |                 |                                       |
| 账户信息               | 请输入您本人的借记卡          | 和相关信息进行赎回操作,到         | 建议使用谷歌、火狐或      | 9.0以上IE浏览器。                           |
| 人资料                |                     | -                     |                 |                                       |
| 政密码                | 投保人姓名:              | 着着书                   | 证件类型:身份证        | 证件号码:11010119900101645X               |
| 的用被保险人             | 银行:                 | 中国工商银行 💌              | 银行卡号: 63        | 228256000000789                       |
| 的积分                | 赎回原因:               | 客户急費用钱 💌              |                 |                                       |
| 加利品卡               | 息份证正面照片:            |                       |                 |                                       |
| 跡保障 ~              | Se ostali i pigno i |                       | 所有信息清晰可见;       | 照片真实有效;支持ipg、jpeg、bmp、gif、png格式<br>8) |
| 物保单                |                     | 110108159411240188    | L MITTER        |                                       |
| 能外旅行意外伤害<br>彩脸在线变更 |                     | 参考示例                  | 上限關力            |                                       |
| 家全记录查询             | 身份证反面照片:            | ● 中华人民共和国             | 医实体白 清晰可问,      | Buter and a stars have all another    |
| 我的订单 ~             |                     | 🛃 居民身份派               | 요리logo.png (23K | B)                                    |
| 我的订单               |                     | BARN I LANDAR SON AND | F傍图片            |                                       |
| 王线変更 🗸 🗸           |                     | 参考示例                  |                 |                                       |
| 自动续保选择权变<br>是      | 银行卡正面照片:            | @ <u>####</u>         | 所有信息清晰可见;       | 照片真实有效;支持ipg、jpeg、bmp、gif、png格式       |
|                    |                     | Carlos and store      | 公司logo.png (23K | 8)                                    |
|                    |                     | Carrier and a         | トクロアレー          |                                       |
|                    |                     | 参考示例                  | Lister          |                                       |
|                    |                     |                       |                 |                                       |
|                    |                     |                       | 确定              |                                       |
|                    |                     |                       |                 |                                       |
|                    | -                   |                       |                 |                                       |
|                    |                     |                       |                 |                                       |

#### 点击确定:

| ティー<br>ティー<br>ティー<br>ティー<br>ティー<br>ティー<br>ティー<br>ティー                                                                                                    | 德信<br>OSUN                        |                                                    | <b>、</b> 全国统一4                             | <sup>医医导线。</sup> 400-821-6808 <sup>18好。</sup> 秦帝节道出 |
|----------------------------------------------------------------------------------------------------|-----------------------------------|----------------------------------------------------|--------------------------------------------|-----------------------------------------------------|
| ♠ 首页                                                                                                    | 我的资料                              | 我的订单                                               | 我的保单                                       |                                                     |
|                                                                                                    |                                   |                                                    |                                            |                                                     |
| <ul> <li>一部产信号</li> <li>个人资料</li> <li>修改宝弱</li> <li>第用號保證人</li> <li>我的积分</li> </ul>                                                                                         | 请输入您本人的借记<br>投保人姓名<br>(银行<br>疑回原因 | 時期相关信息进行機関操作<br>: 香香书<br>: 中国工商機行<br>: 本户念君用機<br>[ | ,建议使用谷歌、火狐或9.0<br>证件类型:身份证<br>【 银行卡号: 6226 | DCL_TEXYCORE.                                       |
| <ul> <li>- 我的礼品卡</li> <li>- 我的保障</li> <li>- 我的保障</li> <li>- 我的保障</li> <li>- 我的保障</li> <li>- 我的保障</li> <li>- 我的保障</li> <li>- 我的保障</li> <li>- 我的保障</li> <li>- 我的保障</li> </ul> | 身份证正面照片                           | :<br>・ * * * * * * * * * * * * * * * * * * *       | 新有信息清晰可见;照片<br>タギlego.prg (23K8)<br>上信間片   | t真实有效;交括pg. jpeg. bmp. gif. pngt8式                  |
| · 保全記表書編<br>回 我的订单<br>· 我的订单<br>回 在城市東<br>·                                                                                                    | 身份证反                              | 9 保单号:000010<br>退保成功!                              | )24937711088 ,                             | l饭;觉得pg, jpeg, bmp, gif, pngt答式                     |
| . 10%fra#82                                                                                                    | 银行卡正理                             | <b>第</b><br>参考示例                                   |                                            | 15%; 5%)%jog, jpeg, bmp, gif, pngMBDC               |
|                                                                                                    |                                   |                                                    | 确定                                         |                                                     |
|                                                                                                    | 版权                                | ©2012 复星保德信人寿保险有I                                  | 限公司 版权所有 沪ICP备11028                        |                                                     |

| <b>反</b><br>是星保<br>Pramerica F                                                                           | 德信<br>FOSUN             |                   | (全国                 | <sup>统一客服专线:</sup> 4 | 00-821-68 | 98 <sup> 他好。</sup> <b>谢谢书</b> 退出 |
|----------------------------------------------------------------------------------------------------|-------------------------|-------------------|---------------------|----------------------|-----------|----------------------------------|
| ♠ 首页                                                                                                    | 我的资料                    | 我的订单              | 我的保单                |                      |           |                                  |
| 个人中心。 ~                                                                                                  | 我的保全记录                  |                   |                     |                      |           |                                  |
| • 账户信息                                                                                                   | 申请类型                    | 全部 💌              | 申请时间                | 全部                   |           |                                  |
| • 个人资料                                                                                                   | 保单号                     | 申请号               | 申请类型                | 申请时间                 | 状态        | 相关操作                             |
| <ul> <li>除风空荷</li> <li>常用被保险人</li> <li>我的积分</li> </ul>                                                   | 00001024937711088       | 00000069109101029 | 犹豫期退保               | 2018-04-09           | 已确认       |                                  |
| 3 我的保障  3 我的保算  3 我的保算  4 我的保算  4 保約旅行意外告書  6 保全记录查询  3 我的订单  4 我的订单  5 我的订单  6 在我安更  6 在我安更  6 日助總保法律权史 | 追擊總示:<br>1、如果您是在線下還过代運。 | N或其它途径购买的产品,则需要先  | <u>徳加坡下保</u> 差才相查看。 | 进行相应的操作;             |           |                                  |